## SGE -SISTEMA DE GESTÃO ESCOLAR

- Will Co iles the last + +

Documentação Curricular

Data: **27/03/2020** Versão: **01** 

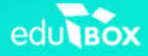

1/10

-

## 2. Módulo Documentação Curricular – Área do Encarregado de Educação e do Aluno

Nesta área, o Aluno e/ou o Encarregado de Educação poderão consultar toda a informação partilhada pelos professores das disciplinas, descarregar essa informação e dar resposta aos professores, caso estes tenham dado essa permissão.

Para aceder a esta área, o Aluno e/ou Encarregado de Educação deverão aceder ao menu Minha Área, submenu Documentação Curricular (cf. Figura 10).

7

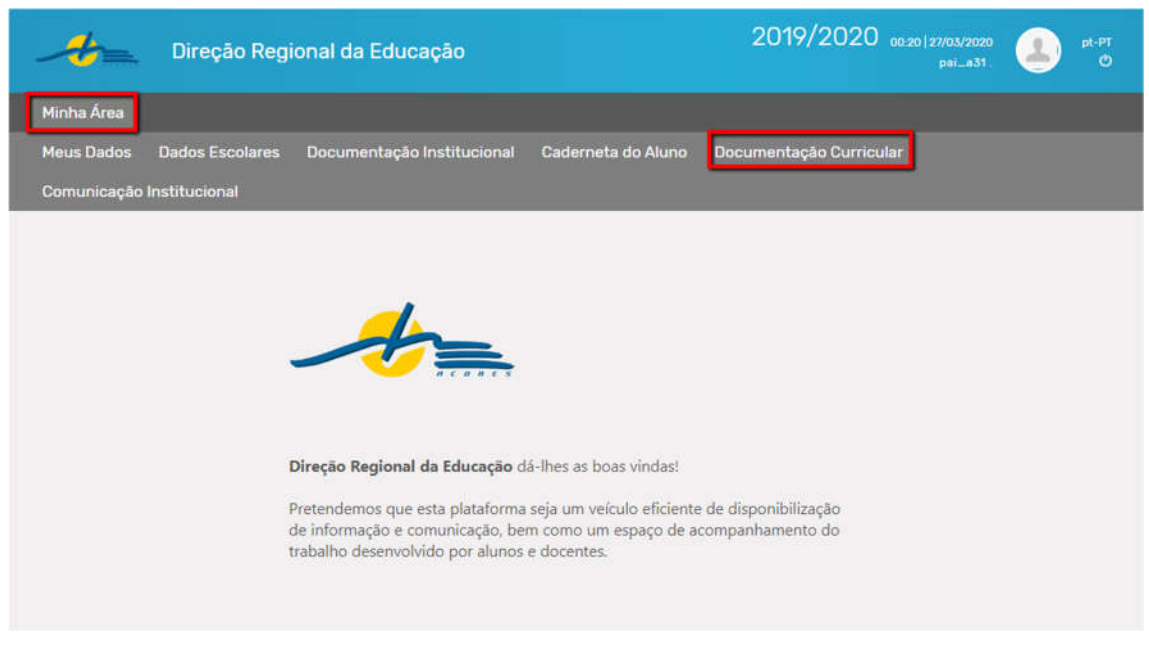

Figura 10 - Acesso à Documentação Curricular

Para proceder à consulta da documentação partilhada pelos professores da turma, o utilizador em questão deverá selecionar inicialmente essa turma. Para isso, deverá filtrar a informação, recorrendo aos campos "Entidade", Tipologia de Ensino" e "Curso". Ao efetuar a filtragem surgirá a turma (cf. Figura 11).

| la Educação                                    | 2019/2020 01:08   27/03/2020<br>a31 edubox                                                                                          | pt-PT                                                                                                    |
|------------------------------------------------|----------------------------------------------------------------------------------------------------|----------------------------------------------------------------------------------------------------|
|                                                |                                                                                                    |                                                                                                    |
| mentação Institucional Bocumentação G          | urricular Comunicação Institucional                                                                                                 |                                                                                                    |
| Documentação Curricula                         | r                                                                                                    |                                                                                                    |
| Tipologia de Ensino                            | Curso                                                                                                    |                                                                                                    |
| <ul> <li>3.º Ciclo do Ensino Básico</li> </ul> | ▼ 3.º Ciclo do Ensino Básico ▼                                                                                                    |                                                                                                    |
|                                                |                                                                                                    |                                                                                                    |
|                                                |                                                                                                    |                                                                                                    |
|                                                |                                                                                                    |                                                                                                    |
|                                                | da Educação<br>mentação Institucional Documentação C<br>Documentação Curricula<br>Tipologia de Ensino<br>3.º Ciclo do Ensino Básico | da Educação<br>mentação Institucional<br>Documentação Curricular<br>Tipologia de Ensino<br>3.º Ciclo do Ensino Básico<br>Curso<br>3.º Ciclo do Ensino Básico<br>Curso<br>3.º Ciclo do Ensino Básico<br>Curso<br>3.º Ciclo do Ensino Básico |

Figura 11 - Pesquisa da turma

Ao clicar na barra azul correspondente à turma surgirá(ão) a(s) disciplina(s) do aluno nessa turma, acompanhada(s) com a informação acerca do número de documentos partilhados pelo professor nessa(s) disciplina(s) (cf. Figura 12).

| Documentação Curricular        |                                                     |                                |  |  |
|--------------------------------|-----------------------------------------------------|--------------------------------|--|--|
| Intidade                       | Tipologia de Ensino                                 | Curso                          |  |  |
| Escola Teste                   | 3.º Ciclo do Ensino Básico                          | ▼ 3.º Ciclo do Ensino Básico ▼ |  |  |
| T0 00 A                        |                                                     |                                |  |  |
| 3.º Ciclo do Ensino Básico - D | LR nº 21/2010 — Cidadania - 8º Ano                  | Documentos disponíveis:        |  |  |
| 3.º Ciclo do Ensino Básico - D | LR nº 21/2010 — Ciéncias Naturais - 8º Ano          | Documentos disponíveis:        |  |  |
| 3.º Ciclo do Ensino Básico - D | LR nº 21/2010 — Educação Física - 8º Ano            | Documentos disponíveis:        |  |  |
| 3.º Ciclo do Ensino Básico - D | LR nº 21/2010 — Educação Moral e Religiosa - 8º Ano | Documentos disponíveis         |  |  |
| 3.º Ciclo do Ensino Básico - D | LR nº 21/2010 — Educação Tecnológica - 8º Ano       | Documentos disponíveis         |  |  |
| 3.º Ciclo do Ensino Básico - D | LR nº 21/2010 — Educação Visual - 8º Ano            | Documentos disponíveis:        |  |  |
| 3.º Ciclo do Ensino Básico - D | LR nº 21/2010 — Fisico-Química - 8º Ano             | Documentos disponíveis:        |  |  |
| 3.º Ciclo do Ensino Básico - D | LR nº 21/2010 — Geografia - 8º Ano                  | Documentos disponíveis:        |  |  |
| 3.º Ciclo do Ensino Básico - D | LR nº 21/2010 — História - 8º Ano                   | Documentos disponíveis:        |  |  |
| 3.º Ciclo do Ensino Básico - D | LR nº 21/2010 — Matemática - 8º Ano                 | Documentos disponíveis:        |  |  |
| 3.º Ciclo do Ensino Básico - D | LR nº 21/2010 — Português - 8º Ano                  | Documentos disponíveis:        |  |  |

Figura 12 – Listagem de disciplinas que o Aluno frequenta

Posteriormente, o utilizador deverá selecionar em qual delas pretende consultar a informação partilhada pelo Professor da disciplina, clicando sobre a mesma. Desta forma, surgirá uma tabela com a informação dos documentos que foram partilhados.

Essa tabela contém informação

acerca do tipo de documento, o nome e a data de publicação do mesmo. Para além disso, para cada documento partilhado existem as opções de Responder ou Ver Resposta e Descarregar (cf. Figura 13).

| 3.º Ciclo do Ensino Básico - DLR nº 21/2010 — Cidadania - 8º Ano                                                                                     |                                                                                                    |                                                                                                    | Documentos disponíveis                                                                                                    |
|----------------------------------------------------------------------------------------------------|----------------------------------------------------------------------------------------------------|----------------------------------------------------------------------------------------------------|----------------------------------------------------------------------------------------------------|
| 3.º Ciclo do Ensino Básico - DLR nº 21/2010 — Ciências Naturais - 8º Ano                                                                             |                                                                                                    |                                                                                                    | Documentos disponíveis                                                                                                    |
| 3.º Ciclo do Ensino Básico - DLR nº 21/2010 — Educação Física - 8º Ano                                                                               |                                                                                                    |                                                                                                    | Documentos disponíveis                                                                                                    |
| 3.º Ciclo do Ensino Básico - DLR nº 21/2010 — Educação Moral e Religiosa - 8º Ano                                                                    |                                                                                                    |                                                                                                    | Documentos disponíveis                                                                                                    |
| 3.º Ciclo do Ensino Básio                                                                                                    | co - DLR nº 21/2010 — Educação Teci                                                                                                    | nológica - 8º Ano                                                                                                    | Documentos disponívei                                                                                                    |
| 3.º Ciclo do Ensino Básico - DLR nº 21/2010 — Educação Visual - 8º Ano                                                                               |                                                                                                    | Documentos disponívei                                                                                                    |                                                                                                    |
|                                                                                                    | 3.º Ciclo do Ensino Básico - DLR nº 21/2010 — Fisico-Química - 8º Ano                                                                                                    |                                                                                                    |                                                                                                    |
| 3.º Ciclo do Ensino Básio                                                                                                    | co - DLR nº 21/2010 — Fisico-Químic                                                                                                    | a - 8º Ano                                                                                                    | Documentos disponívei                                                                                                    |
| 3.º Ciclo do Ensino Básio<br>3.º Ciclo do Ensino Básio                                                                                               | :o - DLR nº 21/2010 — Fisico-Químic<br>:o - DLR nº 21/2010 — Geografia - 8º                                                                                                    | a - 8º Ano<br>º Ano                                                                                                    | Documentos disponívei<br>Documentos disponívei                                                                                                    |
| 3.º Ciclo do Ensino Básio<br>3.º Ciclo do Ensino Básio<br>3.º Ciclo do Ensino Básio                                                                  | xo - DLR nº 21/2010 — Fisico-Químic<br>xo - DLR nº 21/2010 — Geografia - 8º<br>xo - DLR nº 21/2010 — História - 8º A                                                                                                    | a - 8º Ano<br>º Ano<br>Ano                                                                                                    | Documentos disponívei<br>Documentos disponívei<br>Documentos disponívei                                                                              |
| 3.º Ciclo do Ensino Básio<br>3.º Ciclo do Ensino Básio<br>3.º Ciclo do Ensino Básio<br>3.º Ciclo do Ensino Básio                                     | 20 - DLR nº 21/2010 — Fisico-Químic<br>20 - DLR nº 21/2010 — Geografia - 8º<br>20 - DLR nº 21/2010 — História - 8º A<br>20 - DLR nº 21/2010 — Matemática -                                                                                                    | a - 8º Ano<br>º Ano<br>Ano<br>8º Ano                                                                                                    | Documentos disponívei<br>Documentos disponívei<br>Documentos disponívei<br>Documentos disponívei                                                     |
| 3.º Ciclo do Ensino Básio<br>3.º Ciclo do Ensino Básio<br>3.º Ciclo do Ensino Básio<br>3.º Ciclo do Ensino Básio                                     | <ul> <li>xo - DLR nº 21/2010 — Fisico-Químic</li> <li>xo - DLR nº 21/2010 — Geografia - 8º</li> <li>xo - DLR nº 21/2010 — História - 8º A</li> <li>xo - DLR nº 21/2010 — Matemática -</li> </ul>                                                                                                    | a - 8º Ano<br>º Ano<br>Nno<br>8º Ano<br>Data publicação                                                                                                    | Documentos disponívei<br>Documentos disponívei<br>Documentos disponívei<br>Documentos disponívei                                                     |
| 3.º Ciclo do Ensino Básid<br>3.º Ciclo do Ensino Básid<br>3.º Ciclo do Ensino Básid<br>3.º Ciclo do Ensino Básid                                     | 20 - DLR nº 21/2010 — Fisico-Químic<br>20 - DLR nº 21/2010 — Geografia - 8º<br>20 - DLR nº 21/2010 — História - 8º A<br>20 - DLR nº 21/2010 — Matemática -<br>Documento<br>ficha de isometrias                                                                                                    | a - 8° Ano  Ano  8° Ano <b>Data publicação</b> 26-03-2020                                                                                                    | Documentos disponívei<br>Documentos disponívei<br>Documentos disponívei<br>Documentos disponívei                                                     |
| 3.º Ciclo do Ensino Básic<br>3.º Ciclo do Ensino Básic<br>3.º Ciclo do Ensino Básic<br>3.º Ciclo do Ensino Básic<br><b>3.º</b> Ciclo do Ensino Básic | 20 - DLR nº 21/2010 — Fisico-Químic<br>20 - DLR nº 21/2010 — Geografia - 8º<br>20 - DLR nº 21/2010 — História - 8º A<br>20 - DLR nº 21/2010 — Matemática -<br>20 - DLR nº 21/2010 — Matemática -<br>20 - DLR nº 21/2010 — Matemática -<br>20 - DLR nº 21/2010 — Matemática -<br>20 - DLR nº 21/2010 — Matemática -<br>20 - DLR nº 21/2010 — Matemática -<br>20 - DLR nº 21/2010 — Matemática -<br>20 - DLR nº 21/2010 — Matemática -<br>20 - DLR nº 21/2010 — Matemática - | a - 8º Ano  P Ano  No  8º Ano <b>Data publicação</b> 26-03-2020  26-03-2020                                                                                                    | Documentos disponívei<br>Documentos disponívei<br>Documentos disponívei<br>Documentos disponívei<br>Responder Descarrega<br>Responder Descarrega     |
| 3.º Ciclo do Ensino Básio<br>3.º Ciclo do Ensino Básio<br>3.º Ciclo do Ensino Básio<br>3.º Ciclo do Ensino Básio<br>Fipo                             | 20 - DLR nº 21/2010 — Fisico-Químic<br>20 - DLR nº 21/2010 — Geografia - 8º<br>20 - DLR nº 21/2010 — História - 8º A<br>20 - DLR nº 21/2010 — Matemática -<br>20 - DLR nº 21/2010 — Matemática -<br>20 - DLR nº 21/2010 — Matemática -<br>21 - 21 - 21 - 21 - 21 - 21 - 21 - 21                                                                                                    | a - 8° Ano  Ano  8° Ano  8° Ano  8° Ano  26-03-2020  26-03-2020  26-03-2020  26-03-2020  26-03-2020  26-03-2020  26-03-2020  26-03-2020  26-03-2020  26-03-2020  26-03-2020  26-03-2020  26-03-2020  26-03-2020  26-03-2020  26-03-2020  26-03-2020  26-03-2020  26-03-2020  26-03-2020  26-03-2020  26-03-2020  26-03-2020  26-03-2020  26-03-2020  26-03-2020  26-03-2020  26-03-2020  26-03-2020  26-03-2020  26-03-2020  26-03-2020  26-03-2020  26-03-2020  26-03-2020  26-03-2020  26-03-2020  26-03-2020  26-03-2020  26-03-2020  26-03-2020  26-03-2020  26-03-2020  26-03-2020  26-03-2020  26-03-2020  26-03-2020  26-03-2020  26-03-2020  26-03-2020  26-03-2020  26-03-2020  26-03-2020  26-03-2020  26-03-2020  26-03-2020  26-03-2020  26-03-2020  26-03-2020  26-03-2020  26-03-2020  26-03-2020  26-03-2020  26-03-2020  26-03-2020  26-03-2020  26-03-2020  26-03-2020  26-03-2020  26-03-2020  26-03-2020  26-03-2020  26-03-2020  26-03-2020  26-03-2020  26-03-2020  26-03-2020  26-03-2020  26-03-2020  26-03-2020  26-03-2020  26-03-2020  26-03-2020  26-03-2020  26-03-2020  26-03-2020  26-03-2020  26-03-2020  26-03-2020  26-03-2020  26-03-2020  26-03-2020  26-03-2020  26-03-2020  26-03-2020  26-03-2020  26-03-2020  26-03-2020  26-03-2020  26-03-2020  26-03-2020  26-03-2020  26-03-2020  26-03-2020  26-03-2020  26-03-2020  26-03-2020  26-03-2020  26-03-2020  26-03-2020  26-03-2020  26-03-2020  26-03-2020  26-03-2020  26-03-2020  26-03-2020  26-03-2020  26-03-2020  26-03-2020  26-03-2020  26-03-2020  26-03-2020  26-03-2020  26-03-2020  26-03-2020  26-03-2020  26-03-2020  26-03-2020  26-03-2020  26-03-2020  26-03-2020  26-03-2020  26-03-2020  26-03-2020  26-03-2020  26-03-2020  26-03-2020  26-03-2020  26-03-2020  26-03-2020  26-03-2020  26-03-2020  26-03-2020  26-03-2020  26-03-2020  26-03-2020  26-03-2020  26-03-2020  26-03-2020 26-03-2020 26-03-2020 26-03-20 26-03-2020 26-03-2020 26-03-20 26-03-20 26-03-20 26-03-20 26-03-20 26-03-20 26-03-20 26-03-20 26-03-20 26-03-20 26-03-20 26-03-20 26-03-20 26-03-20 26-03-20 26-03-20 26-03-20 26-03-20 26- | Documentos disponívei<br>Documentos disponívei<br>Documentos disponívei<br>Documentos disponívei<br>Responder Descarrega<br>Ver Responder Descarrega |

Figura 13 - Documentos partilhados pelo Professor da disciplina e opções de responder, ver resposta e descarregar

A opção descarregar permite como o próprio nome indica descarregar o documento para o computador por forma a poder proceder à sua consulta.

As opções Responder ou Ver Resposta só surgirão caso o professor permita a resposta por parte do aluno. Ao clicar em Responder, surgirá uma nova janela na qual o utilizador poderá escrever uma mensagem de texto, com um máximo de 250 caracteres, e/ou anexar um documento (cf. Figura 14). Ao responder ao Professor, o utilizador deixará de poder responder, aparecendo no lugar dessa opção, a possibilidade de ver a resposta enviada.

| T8 8º A    |                                                                           |                         |
|------------|---------------------------------------------------------------------------|-------------------------|
| 3.º Cicl   | o do Ensino Básico - DLR nº 21/2010 — Cidadania - 8º Ano                  | Documentos disponíveis: |
| 3.º Cid    | o do Ensino Básico - DLR nº 21/2010 — Ciências Naturais - 8º Ano          | Documentos disponíveis: |
| 3.º Cicl   | o do Ensino Básico - DLR nº 21/2010 — Educação Física - 8º Ano            | Documentos disponíveis: |
| 3.º Cid    | o do Ensino Básico - DLR nº 21/2010 — Educação Moral e Religiosa - 8º Ano | Documentos disponiveis  |
| 3.º Cid    | o do Ensino Básico - DLR nº 21/2010 — Educação Tecnológica - 8º Ano       | Documentos disponíveis  |
| 3.º Cicl   | o do Ensino Básico - DLR nº 21/2010 — Educação Visual - 8º Ano            | Documentos disponíveis  |
| 3.º Cid    | o do Ensino Básico - DLR nº 21/2010 — Fisico-Química - 8º Ano             | Documentos disponíveis  |
| 3.º Cid    | o do Ensino Básico - DLR nº 21/2010 — Geografia - 8º Ano                  | Documentos disponíveis  |
| з.         | Resposta                                                                  | miveis                  |
| 3.<br>Tipo | Mensagem                                                                  | iniveis<br>1            |
| Ficha      | Ficheiro<br>Nenhum ficheiro selecionado<br>Escolher ficheiro              | rsgar<br>regar          |
| T.P.C      |                                                                           | Submeter Cancelar regar |
|            |                                                                           |                         |

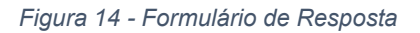

## NOTA IMPORTANTE:

O Encarregado de Educação e o Aluno poderão ainda aceder ao Módulo Documentação Curricular, na sua área, através submenu Dados escolares (Menu Minha Área). Nesse submenu, o Encarregado de Educação terá de clicar sobre a Turma do seu educando enquanto que o aluno terá de clicar sobre a sua turma. Desta forma surgirão um conjunto de separadores entre os quais o separador Documentação, que permite ao Encarregado de Educação e ao Aluno acederem ao Módulo Documentação Curricular explicado acima.

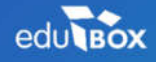

PCI – Parque de Ciência e Inovação Via do Conhecimento, Edifício 3, Sala 2.9 3830-352 Ílhavo

NIPC: 509 295 967 Telefone: 234 244 299 Email: <u>sei.suporte@edubox.pt</u> Website: <u>www.edubox.pt</u>